# HI-2001 **CoolCloud™** HVAC Bluetooth® Plug-In Module User Guide

The Bluetooth Plug-In Module can be used to load Shared Data onto 9-Tap blower HVAC equipment. It can be reprogrammed in the field to hold any set of Shared Data using the CoolCloud HVAC app and a compatible mobile device.

The Bluetooth® word mark and logos are registered trademarks owned by Bluetooth SIG, Inc., and any use of such marks are under license."

#### **FCC Statement**

This device, which was assembled by Daikin Comfort Technologies Manufacturing, L.P., contains a component that is classified as an intentional radiator. This intentional radiator has been certified by the FCC: FCC ID QOQBGM111. And this international radiator has an Industry Canada ID: IC 5123A-BGM111.

This device complies with Part 15 of the FCC's Rules. Operation of this device is subject to two conditions:

 This device may not cause harmful interference; and
 This device must accept any interference received, including interference that may cause undesirable operation.

And this device meets the applicable Industry Canada technical specifications.

This equipment complies with FCC radiation exposure limits. To ensure compliance, human proximity to the antenna shall not be less than 20 cm during normal operations.

The manufacturer of the intentional radiator (model no. BGM111) is Silicon Laboratories Finland Oy, which can be contacted by calling 617-951-0200. (www.silabs.com)

The FCC responsible party is Daikin Comfort Technologies Manufacturing, L.P. and may be contacted by calling 713-861-2500, or at 19001 Kermier Rd., Waller TX 77484. (www.DaikinComfort.com)

#### Contents

| Device Layout                                    | 2 |
|--------------------------------------------------|---|
| Setup                                            | 2 |
| Connecting to the Device                         | 2 |
| Over-the-Air (OTA) Updating the BTPIM01 Software | 4 |
| Viewing System Configuration                     | 4 |
| Reprogramming 9-Tap HVAC Equipment Shared Data   |   |
| Using BTPIM01                                    | 5 |
| Additional Notes                                 | 7 |
| What is Shared Data?                             | 7 |
| When is it Necessary to Load Shared Data?        | 7 |

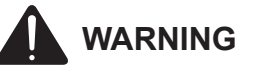

CHANGES OR MODIFICATIONS NOT EXPRESSLY APPROVED BY THE PARTY RESPONSIBLE FOR COMPLIANCE COULD VOID THE USER'S AUTHORITY TO OPERATE THE EQUIPMENT.

#### **Device Layout**

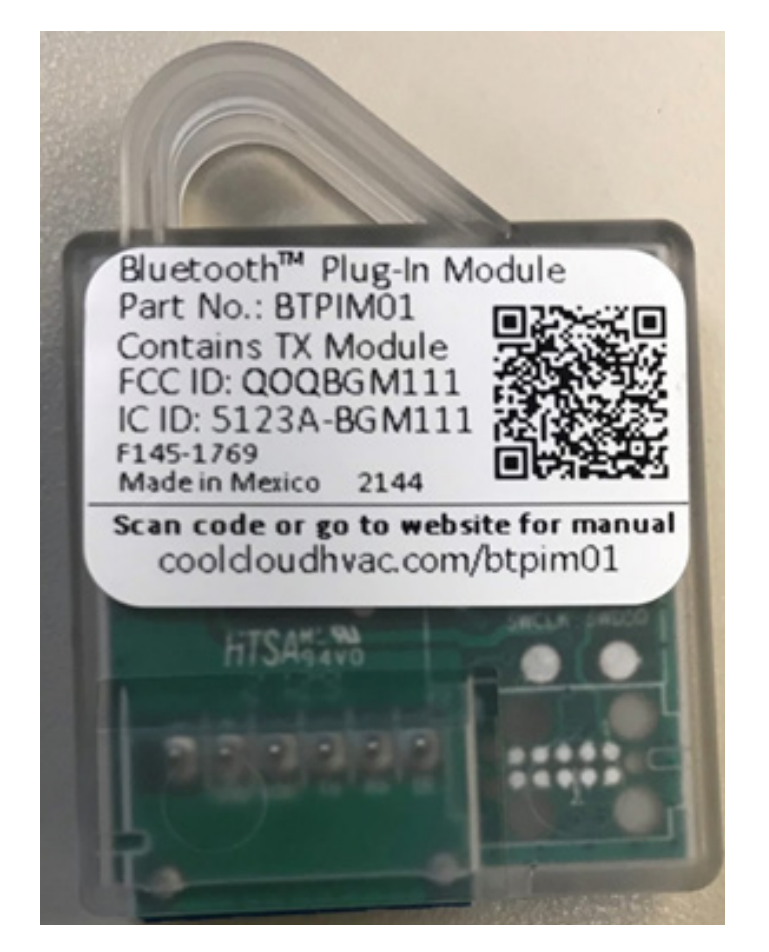

A. Green Status LED (HVAC Equipment Communication LED) – Is used to indicate connectivity status with the HVAC equipment

| LED Flash Code | Code Description                                                   |
|----------------|--------------------------------------------------------------------|
| Off            | No communication with BTPIM-compatible<br>HVAC equipment           |
| 1 Hz flash     | Authentication with BTPIM-compatible<br>HVAC equipment in progress |
| Solid          | Authentication with BTPIM-compatible<br>HVAC equipment successful  |

 B. Yellow Status LED (Bluetooth Communication LED)
 – Will blink periodically when the device is powered on. The Status LED will blink

| LED Flash Code | Code Description                                                          |
|----------------|---------------------------------------------------------------------------|
| Off            | BTPIM not broadcasting over Bluetooth                                     |
| 1 Hz flash     | BTPIM broadcasting and ready to pair with<br>CoolCloudHVAC over Bluetooth |
| Solid          | BTPIM paired with CoolCloudHVAC                                           |

C. BTPIM Blue Connector – Serves as the communication interface between BTPIM and HVAC equipment. Note: this connector is keyed differently than the BTSDL (Bluetooth Shared Data Loader) connector and is electrically different. Do not attempt to plug in a BTSDL01 into a BTPIM01 connector or vice versa. D. QR Code – A QR code that directs the user to an electronic copy of this user manual.

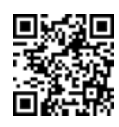

# Setup

Before using the card, download the **CoolCloud** HVAC app for iOS or Android using the links below. Be sure to register for an account before continuing.

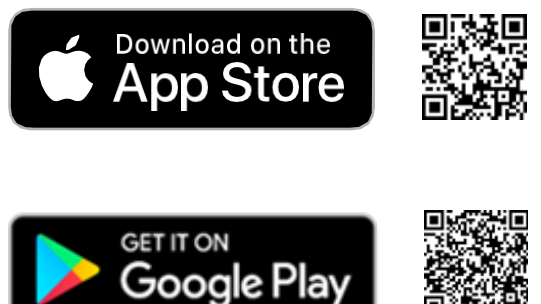

## **Connecting to the Device**

Plug in the Bluetooth ® Plug-In Module (BTPIM01) into the HVAC control. The BTPIM is ready to connect to CoolCloud once the green equipment communication LED is solid and the yellow Bluetooth broadcast LED is flashing. A solid green LED implies that CoolCloud is already connected to the BTPIM.

If the CoolCloud HVAC app is open, it will detect the new Bluetooth network and display model number of the connected HVAC equipment as an available network. If the connected HVAC equipment does not have a model number yet, the BTPIM01 will broadcast "BTPIM01" as the network name. Tap on this network to connect.

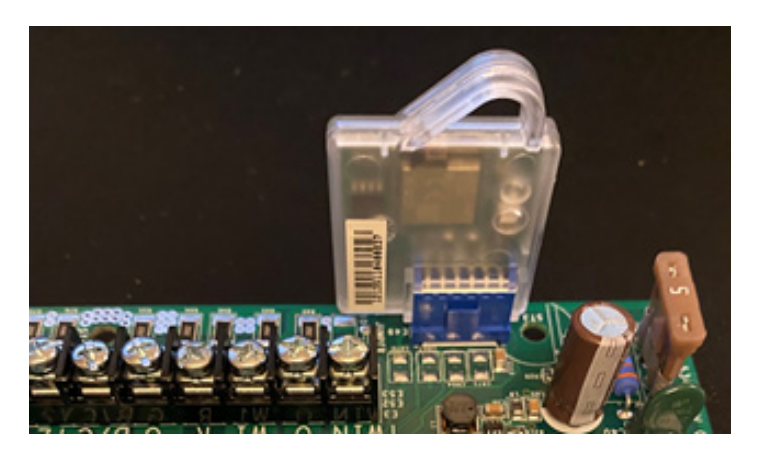

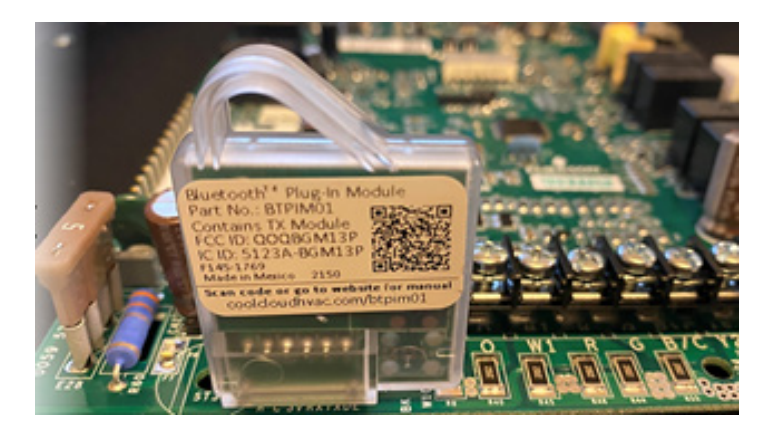

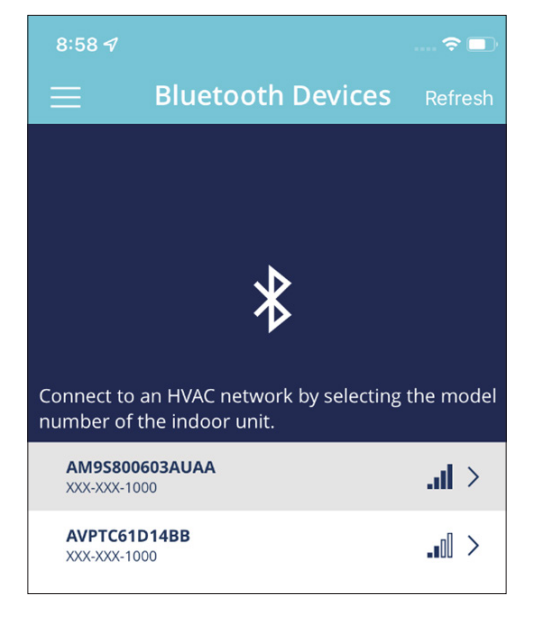

If the network does not appear, ensure the green Bluetooth status LED on the device is flashing and tap the refresh button in the app to continue scanning for networks.

Bluetooth connections from the CoolCloud app may require security verification. Choose "Pair

Device by Code" and enter the code displayed on the seven segment display of the HVAC control board. Note: *"Pair Device by Thermostat" authentication method is not currently supported.* 

The code displayed on the HVAC equipment will clear automatically once authentication over Bluetooth is successful.

|                                                                                                    | ← Code Entry                                                                                       |
|----------------------------------------------------------------------------------------------------|----------------------------------------------------------------------------------------------------|
| Select a method for pairing bluetooth<br>devices.<br>Please verify that you have access to the<br>equipment before making a connection.                                                                                            |                                                                                                    |
| Method 1 : Circuit Board Code<br>Simply enter the 3-digit code found on the<br>indoor unit's circuit board to pair your device.<br>Pair Device by Code<br>Method 2 : Thermostat Tasks<br>Complete specific tasks at the thermostat | Find the indoor HV<br>Once you have located the in<br>sight glass located on the fro<br>compartmen |
| to pair your device.                                                                                                    | •0                                                                                                 |
| Fair Device by mennostat                                                                                                    | Next                                                                                               |
|                                                                                                    | <u>Skip</u>                                                                                        |
|                                                                                                    |                                                                                                    |
| 8:58 1 🤋 💷                                                                                                    | ⊗ Code Entry                                                                                       |
| Code Entry                                                                                                    | Step 3<br>Enter 3-digit<br>90.<br>Enter the illuminated 3<br>found on the cont<br>Click Authenti   |
| 0•                                                                                                    |                                                                                                    |
| Next                                                                                                    |                                                                                                    |

oor unit, find the It of the blower

-digit code as ol board.

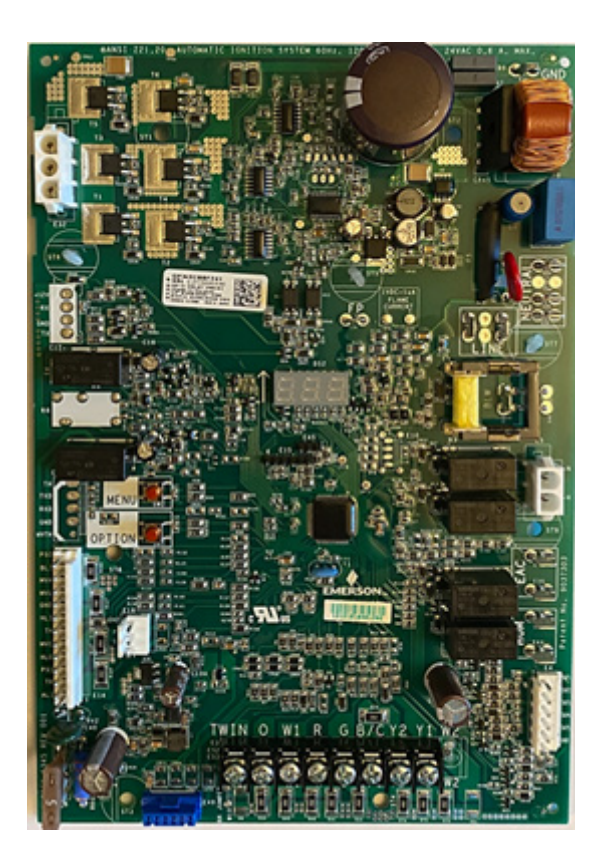

## Over-The-Air (OTA) Updating the BTPIM01 Software

From time-to-time CoolCloud will show a prompt if an OTA software update is available for the BTPIM01 software. Goodman periodically enhances the BTPIM01 software so it is recommended to proceed with this update whenever possible. The update process should not take longer than 2 minutes. The BTPIM will restart automatically once OTA software update is complete. In the unlikely case that the BTPIM01 does not reboot after a software update, please un-plug and re-plug the BTPIM01.

Note: At the moment only OTA updates for the BTPIM01 software are supported. BTPIM01 is unable to update the software of the connected HVAC equipment, however, this may change in the future.

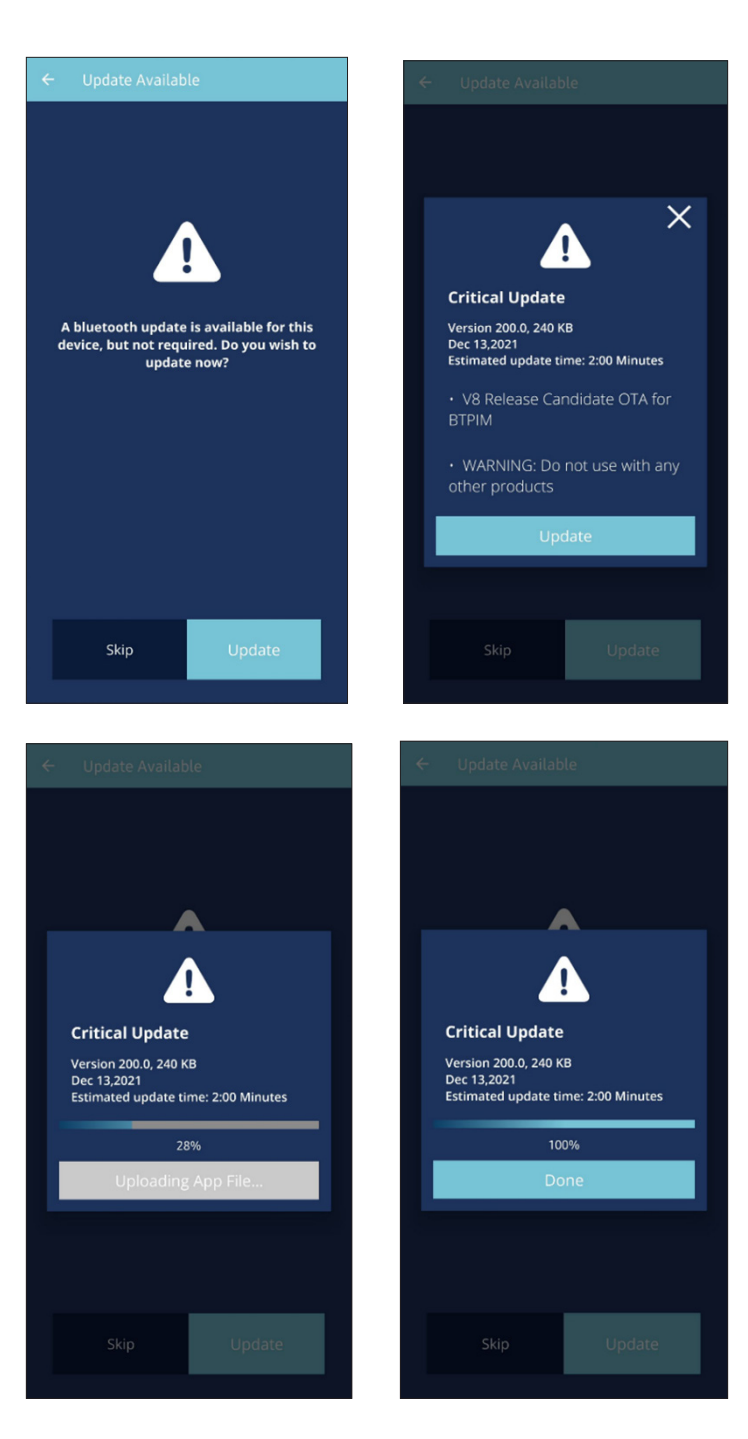

#### **Viewing System Configuration**

The connected equipment's configuration can be viewed by going to **Furnace > Configuration** from the **System Overview Screen**. Note: currently only HVAC Device and Firmware Version is available to view.

| 8:59 1                                                                                        | 8:59 7                      |
|-----------------------------------------------------------------------------------------------|-----------------------------|
| ← System Overview Refresh                                                                     | ← Device Overview Glossary  |
| Previous Work Notes                                                                           | Available Run Modes         |
| CoolCloud No date                                                                             |                             |
| A copy of the user guide can be found at<br>https://www.coolcloudhvac.com/<br>loaderuserguide | <b>\$\$ \overline{c}{c}</b> |
|                                                                                               | Run Mode                    |
| View All Notes                                                                                |                             |
|                                                                                               | FURNACE 6969696969          |
| Available CoolCloud HVAC devices                                                              | Configuration Info          |
| Furnace >                                                                                     | Device Settings >           |
|                                                                                               | Device Status               |
|                                                                                               | Sensor Data                 |
|                                                                                               | Fault Code History          |
|                                                                                               |                             |
|                                                                                               |                             |
|                                                                                               |                             |
| 9:00 🗸 🕈 🗈                                                                                    |                             |
| ← Configuration Info Refresh                                                                  |                             |

| Configuration Info     Refresh       FURNACE     696969696969       HVAC Device     ①       Furmware     Version       6     ①       Shared Data Version     ①       1     ①                                                                                                    |
|----------------------------------------------------------------------------------------------------|
| FURNACE     6969696969       HVAC Device     Image: Comparison of the second second s |
| HVAC Device     i       Furnace     i       Firmware Version     i       Shared Data Version     i       1     i       Model Number     i                                                                                                    |
| Firmware Version<br>6 Shared Data Version 1 Model Number                                                                                                    |
| Shared Data Version ()<br>Model Number ()                                                                                                    |
| Model Number                                                                                                    |
| 6969696969                                                                                                    |

# Reprogramming 9-Tap HVAC Equipment Shared Data Using BTPIM01

The connected equipment's Shared Data can be updated by going to **Furnace > Shared Data** from the **System Overview Screen**.

From here, the appropriate Shared Data can be selected by either scanning a barcode that can be found on the unit or by typing in the model number of the unit. If possible, scanning the 2D barcode is recommended to get the most accurate results. If this barcode is faded, damaged, or cannot be found, then it will be necessary to enter the model number instead.

The 2D barcode can typically be found somewhere inside the unit. The barcode can typically be found on the blower deck. This 2D barcode will always have the model number of the unit printed next to it.

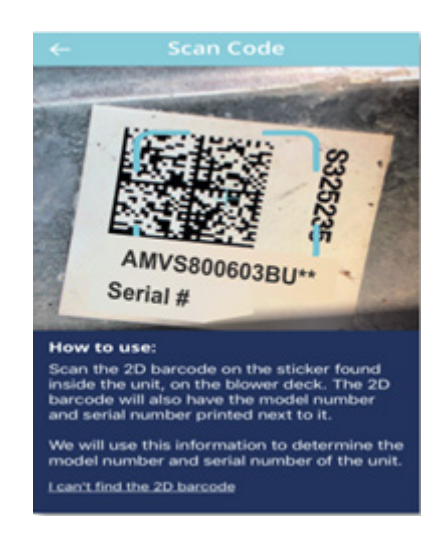

After selecting the desired model number, the app will present a confirmation screen. Review the information on this screen, then, if the information looks correct, click "Confirm and Continue" to program the selected Shared Data onto the card.

If the information shown on the confirmation screen does not look correct, it may be necessary to choose a different set of Shared Data. Return to the previous screens and ensure the model number provided in the app is correct. If possible, use the camera to scan the 2D barcode instead of manually selecting the model number from the list.

Note: Not all HVAC equipment support shared data.

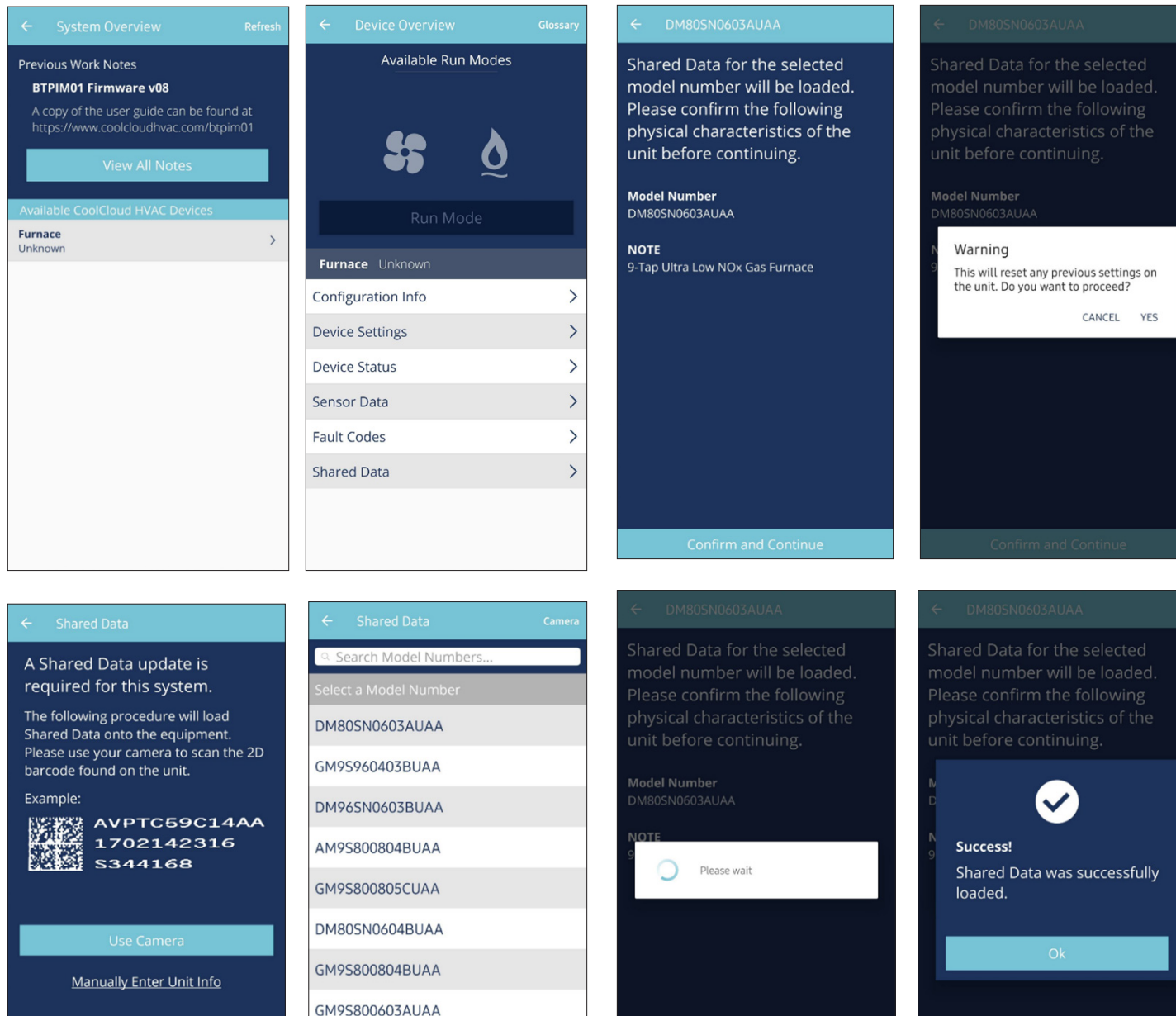

 ually Enter Unit Info
 GM95800804BUAA

 GM95800603AUAA
 DM965N0805CUAA

 AM95800604BUAA
 AM95800604BUAA

DM80SN0805CUAA

#### **Additional Notes**

#### What is Shared Data?

There are many different models of equipment offered under the 9-Tap platforms; however, all these models use only a small handful of control boards. To make sure each control board can work inside its intended chassis, we load each board with a small amount of chassis-specific data when the equipment is assembled. Not all 9-Tap control use shared data.

#### When is it Necessary to Load Shared Data?

Shared Data update is typically only needed when switching out the 9-Tap HVAC equipment control board if performance enhancements were made to the existing shared data set.